# 枣 庄 技 师 学 院

# 关于启用诉求服务平台的通知

各单位:

为满足师生表达合理诉求的需要,确保师生的合理诉求件 件有着落、事事有回音,构建起科学、有效的师生诉求机制。学 院已启用诉求服务平台,具体使用方法见附件。

附件:诉求服务平台使用说明

宣传部

2024年9月23日

附件

# 诉求服务平台使用说明

#### 一、提交诉求及查询结果

第一步:登录枣庄技师学院官网(https://www.sdzzti. cn/),点击诉求服务平台,选择提交诉求。

| 滚 东庄技师学院        | 学院首页学院概况学院新闻              | 教学科研 招生就业 学工团委       | 招标采购院长信箱(诉求服务   | 数字校园 Q |
|-----------------|---------------------------|----------------------|-----------------|--------|
|                 |                           |                      | 提交诉求            |        |
|                 |                           |                      |                 |        |
|                 |                           |                      |                 |        |
| 白之              | 273                       | お社                   | ** -            |        |
| 22              | 352                       | 12                   | NB-             | •      |
| SELF RELIANT AN | ID SELF IMPROVING, WITH A | FOCUS ON CRAFTSMANSH | P AND PRECISION |        |

第二步:填写问题类型、问题处理责任处室或系部、手机号、 问题描述、工号/学号等。(问题描述内容较多或需提交佐证材 料时可点击提交附件)

| 提交诉求        |    |          |   |
|-------------|----|----------|---|
| 问题类型        |    | 青选择      | v |
| 问题处理责任处室或系部 | *  | 毒选择      |   |
| 手机号         |    | 青填写手机号码  |   |
| 问题描述        | ×  | 青輸入问题描述  |   |
| 问题附         | 14 | 逻辑文件     |   |
| 工号/学号       | *  | 寿填写工号/学号 |   |
|             |    | 立即総交 豊臣  |   |

### 第三步:保留好随机生成的查询码。

| 导航<br>GROUP INTRODUCTION | <b>诉求服务</b>                         | , 诉求服务 |
|--------------------------|-------------------------------------|--------|
| > 提交诉求                   |                                     |        |
| > 诉求查询                   | 提交成功,查询码为: <b>SQ-20240916-67307</b> |        |
|                          | 请牢记此查询码,查询反馈时硬用(可截图或拍照留存)           |        |
|                          |                                     |        |

第四步:登录枣庄技师学院官网,点击诉求服务平台,选择 诉求查询,输入查询码和工号/学号登录查询。

如若忘记查询码,请联系宣传部郑老师16600029993。目前 因教师工号暂未编制,仅支持学生提出诉求。

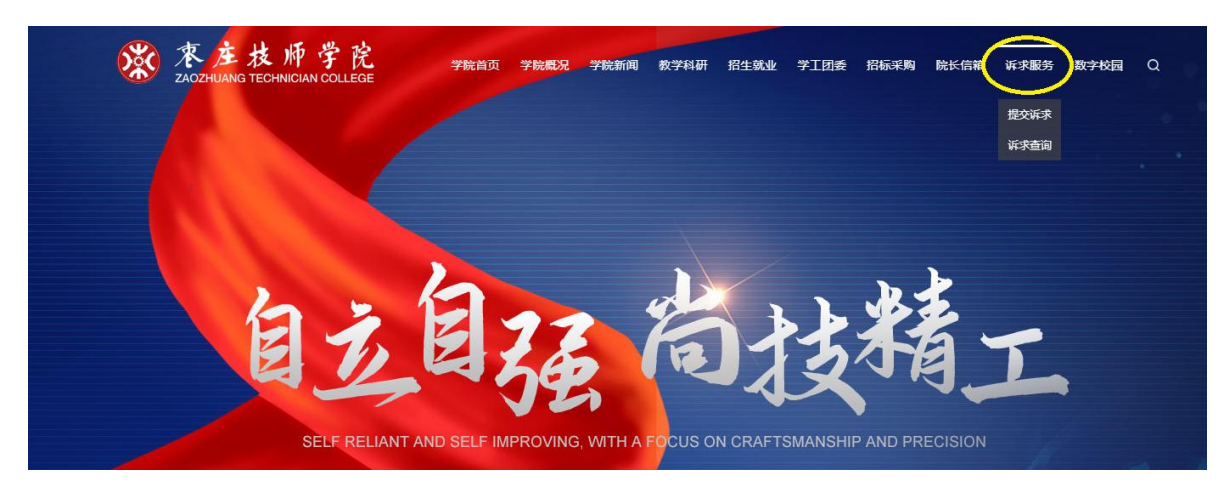

| 温馨提示         |                                        |  |
|--------------|----------------------------------------|--|
|              |                                        |  |
| 如若忘记查询码, 请联系 | 系学院宣传部找回。联系电话:16600029993 郑老师          |  |
| 诉求查询         |                                        |  |
|              |                                        |  |
|              |                                        |  |
| 查询研          | 9 " 旧块与直向炉                             |  |
| 查询码<br>工号/学号 | · □□□□□□□□□□□□□□□□□□□□□□□□□□□□□□□□□□□□ |  |

|              |                     | 首页 > 诉求 |
|--------------|---------------------|---------|
| 诉求详情         |                     |         |
| 问题处理责任处室或系部: | 宣传部                 |         |
| 手机号码:        |                     |         |
| 问题类型:        | 安全/管理类              |         |
| 问题描述:        | 123                 |         |
| 工号/学号:       |                     |         |
| 提交时间:        | 2024-09-15 20:50:45 |         |
| 问题反馈         |                     |         |
| 处理结果反馈:      | 456                 |         |
| 处理日期:        | 2024-09-15 20:51:24 |         |
| 学生评价         |                     |         |
| 学生评价:        | 满意                  |         |
| 评价内容:        |                     |         |

## 二、诉求处理

 1. 诉求提交后,相关处室/系部负责人会接收到短信提醒, 收到后请及时登录后台处理。

短信

|                               | 今天 10:36         |
|-------------------------------|------------------|
| 【枣庄技师学院】您<br>交诉求服务,请登<br>看详情! | 经,有教师提<br>录网站后台查 |

2. 处室/系部登录各自后台选择诉求服务栏目,点击回复。
后台地址及账号密码已发送至各处室/系部负责人。

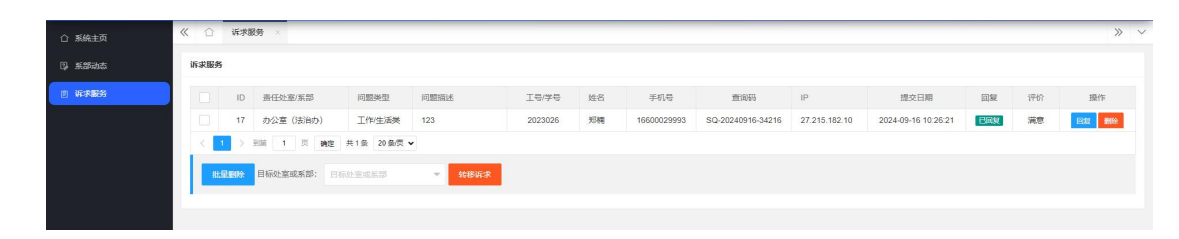

## 3. 诉求完成回复后,提交投诉人也会受到短信提醒。

短信 昨天 20:53

【枣庄技师学院】您好,管理员回 复了您提交的诉求服务,请登录网 站查询详情!